# maialearning

### Registration

#### **Students**

The Maia registration process is simple as can be as students register using their school Gmail account.

- 1. Go to <u>www.maialearning.com</u> and click on the "Sign In" tab in the upper right corner.
- 2. On the sign in page click the red "Sign in with Google" tab at the bottom.
- 3. Select your dist113.org Google account on the next page

You're all set! Sign in this same way every time you visit Maia.

#### <u>Parents</u>

You should have received an e-mail with a link prompting you to join the MaiaLearning.com community. It would have been sent to the email contained in Infinite Campus, our school-wide student management system. If you failed to receive this e-mail, or the link has expired, you should be able to use the "Forgot your Password" feature on the Sign-In page to get a temporary password to use with your e-mail. This will allow you to register for the site.

If you do not receive the password it may mean that your e-mail is not in the system. In this case please contact Mr. Becker at <u>rbecker@dist113.org</u> to get set up with an account.

## **Features**

Each time you sign in you will be directed to your home page within the program. On the left hand side of the page you find the Student Dashboard that contains all of the tools that Maia offers. Here are some of the highlights of the tools offered:

**Character** – contains a number of interest inventory and personality profilers that will match you to possible career opportunities and the majors associated with them. Save careers that interest you into your Career section.

**Careers** – allows you to explore, research and save a variety of career options; includes information on required education, requisite skills, salary and growth, and related careers

Academics – utilize the Test Scores feature to add your most recent ACT and/or SAT scores

**University** – Contains a variety of features useful to your college search and selection process. *Note:* When using these tools you will usually be directed to a specific college or list of colleges, each college will be linked to its own "Factsheet" within the program, a kind of home page for the school. That page will have lots of great information on the school, including the campus community, majors offered, costs and financial aid, etc. The *Admission* portion of this section holds tons of great info on past HPHS grads who applied and reflects admissions decisions in scattergrams and different lists that can be toggled to include different numbers of years, ACT vs SAT, early vs. regular decision, etc.

- University Search If you know of a college you are already interested in, look it up here to find more on admissions, majors, student life, etc. This tool will also allow you to search for a college match and find appropriate colleges by criteria including size, location, major, and a variety of other characteristics.
- Considering List When you find a college that you are interested in, click on the next to the college name to save it to this section, this will allow you to keep track of colleges you wish to explore more/apply to later.
- **Visits** A comprehensive list of colleges that will be visiting the high school in the coming months.
- **Scholarships** Allows you to search for both national and local scholarships according to a number of different factors.

**Portfolio** – This tool allows you to keep track of your accomplishments throughout high school; includes a journal section, resume and portfolio builder, etc.

**Resources** – This section contains general information from Maia on college related topics as well as school specific resources, including useful websites.

If you have any trouble accessing your Maia account see Mr. Becker in the CRC or e-mail him at rbecker@dist113.org.